# Employee Self Service

# Help Yourself!

Employee Self Service (ESS) is a web-based tool that displays your human resources information and offers you a quick way to update data. Sign on to Employee Self Service to:

- View or change your address, phone number, and emergency contacts
- Review your paychecks and benefit information
- Participate in the Getty Transportation incentive program

Your ESS login & password will be given to you during your New Employee Deskside Orientation. If you have a Novell password, you can also access ESS from a Getty standard computer with internet access by logging on to <u>https://webconnect.getty.edu</u>.

| luman Resources Home        | •  Paychecks     |                       | 3                |
|-----------------------------|------------------|-----------------------|------------------|
| Personal Information        | Current Pa       | lycheck 🔢 I           | Paycheck Modeler |
| Payroll                     | Historical F     | Paychecks             |                  |
| Benefits                    | Employee Leave   | e Summary             | 4                |
| ₩ ¥                         | Leave Balance    | S                     | _                |
| Transportation Program      | Absence          | Duration              | Rate             |
|                             | Sick             | 456.51                |                  |
| 🌼 Settings                  | Vacation         | 100.84                |                  |
| uick Linke                  | Personal         | 10.72                 |                  |
| Leideu / Deurall Schedules  | Request for Va   | acation/Personal/Sick | Hours            |
| Holiday / Fayloli Schedules | Transportation F | Program               | 5                |
| HR Benefits Portal          | 21 points to ear | n vour next AQMD pe   | rsonal day.      |
| HR Contacts                 | Create eBl       | ueCard                | ,                |
| Jobs                        |                  | lueCard               |                  |
| Staff Handbook              |                  | ewards                |                  |
| Vanquard                    |                  |                       |                  |

# Home Page Overview

- 1 Click a title on the **menu** to open linked content in that category.
- 2 Quick Links provide easy access to often-searched references like HR Contacts and Staff Handbook.
- 3 Paychecks links let you find current or previous paychecks or review "what ifs" with the Paycheck Modeler.
- 4 Leave Balances illustrate your current Sick, Vacation, and Personal leave accruals.
- 5 Transportation Program offers easy access to your eBlueCard and Rewards management.

# **Customize Your Home Page**

You can move the frames on the home page. If you want the Transportation Program at the top right, just click and drag it there. But what if you don't participate in the Transportation Program? You can simply minimize or remove any frame from your Home page view. Click the arrow on the upper right of the frame and select **Minimize** (to collapse the content), or **Remove** to hide it.

If you want that content back in the future, it's easy to retrieve. If you've minimized, just click the same arrow and select **Expand**. If you've removed the frame from your Home page, click the **Personalize Content** link on the upper right; then select the checkbox next to the frame you wish to restore, and click **Save**.

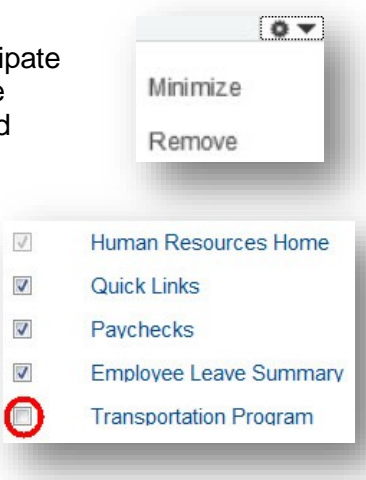

# Personal Information

On the menu, click **Personal Information** to review and edit your personal information via the following subcategories:

#### **Personal Information Summary**

This summary page allows you to review your name, address, phone numbers, email addresses and emergency contact information on one handy page. You may update or correct your current address, or add or update phone numbers and email addresses, by clicking on the corresponding **Change** button.

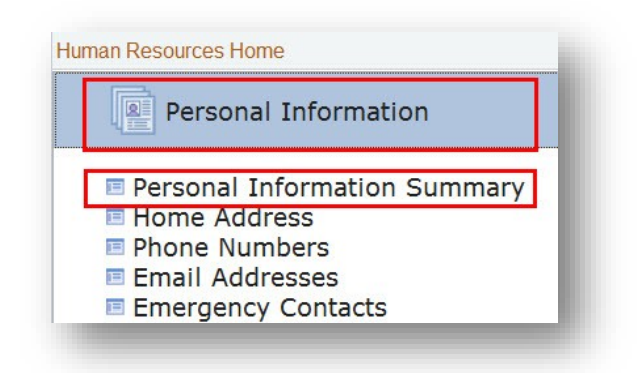

#### **Home Address**

Review and edit your home address.

#### **Phone Numbers**

Review, add, and edit your main, cell or other phone numbers.

- To change a phone number, type the new number and click Save.
- To add a phone number (pager, cell phone, etc.), click the Add Phone Number button, select the type of number from the drop-down menu, type the new number, and click Save.
- To delete a number, click the **Delete** button, and click **Yes** on the Delete Confirmation page.
- To change your Preferred Phone number, just click the checkbox next to the number you wish to designate as primary and click Save.
- If you wish to receive emergency notifications in Spanish, click any of the checkboxes in the "Spanish" column and then click **Save**. This causes all emergency notifications, via phone & email, to be sent to you in Spanish.

| Phone Type | *Telephone   | Extension | Preferred | Spanish | Delete |
|------------|--------------|-----------|-----------|---------|--------|
| Business   | 310/440-6454 |           |           |         |        |
| Mobile     | 310/795-2921 |           |           |         | Î      |
| Main       | 310/837-1024 |           |           |         | Î      |
| Other      | 310/841-6192 |           |           |         | Î      |

# **Email Addresses**

Review and edit your personal email address.

- To change an email address, type the new address and click Save.
- To add an email address, click the Add an Email Address button, select the type of address from the drop-down menu, type the new address, and click Save.
- To delete an email address, click the **Delete** button, and click **Yes** on the Delete Confirmation page.
- To change your Preferred Email Address, just click the checkbox next to the address you wish to designate as primary and click Save.
- If you wish to receive emergency notifications in Spanish, click any of the checkboxes in the "Spanish" column and then click **Save**. This causes all emergency notifications, via phone & email, to be sent to you in Spanish.

Please note: Your business phone number and email address cannot be adjusted through Employee Self Service. For corrections to your business email address, please contact the ITS Help Desk at extension 1199 (or from outside the Getty, toll-free at 888/440-1199).

#### **Emergency Contacts**

Review and edit your emergency contacts. You may:

- Add a contact by clicking the Add an Emergency Contact button
- Edit a contact by clicking the Edit button
- Delete a contact by clicking the **Delete** button
- Change a primary contact by clicking the Change the primary contact link

| Contact Name           | Relationship to Employee | Primary Contact | Edit | Delete |
|------------------------|--------------------------|-----------------|------|--------|
| Lysia and David Geller | Other Relative           |                 | 0    | Û      |
| NAME OF COMMENT        |                          |                 |      | 0      |

# Note: One Call Now Emergency Notification System

- The One Call Now notification service sends automated emergency notification messages to all Getty employees when they are not in the office. These messages will be sent to your home phone, cell phone, and personal email address, if you have entered this information in Employee Self Service. The Security Department recommends that you provide as many of these contact options as possible, since you cannot be sure where you will be when an emergency happens. Follow the steps above to enter your phone numbers and email addresses.
- Note: If you wish to receive emergency notifications in Spanish, go to either the Phone Numbers page or the Email Addresses page. Click any of the checkboxes in the "Spanish" column and then click **Save**. This causes all emergency notifications, via phone & email, to be sent to you in Spanish.

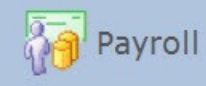

This handy feature lets you view and print your current and prior paychecks. You can also preview your paycheck up to two days before you actually receive it. (Paycheck Review shows the checks processed in the normal payroll cycle and received every other Friday. Checks processed outside of the normal payroll cycle are not available for viewing.)

# Paychecks

On the Home page, click **Current Paycheck** to view your most recent check, or **Historical Paychecks** to select another paycheck from a list.

Your paycheck will display in an easy-to-read format. The upper part of the page shows your earnings and taxes; the lower part displays detailed deduction and benefit information.

Two helpful links appear on the upper right of the paycheck view:

 To view other paychecks, click the View a Different Paycheck link, and then select another paycheck from a list of dates that appears.

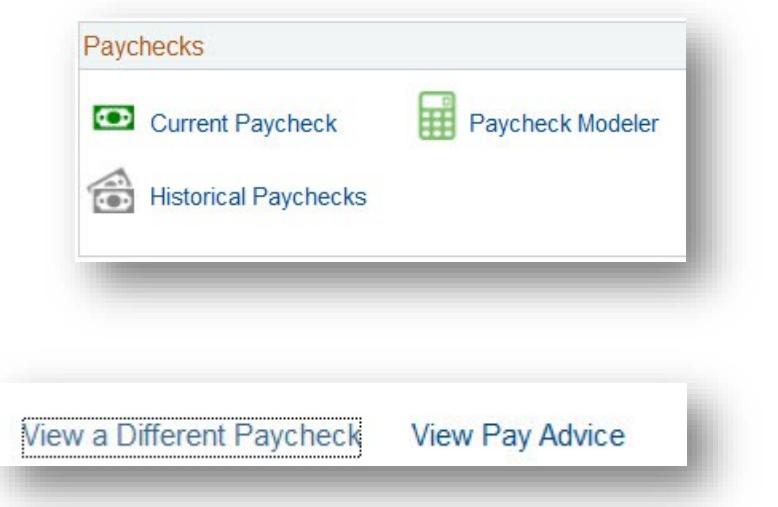

• To print a Pay Advice, first navigate to the correct paycheck (either the default, i.e., the most current, or by selecting another paycheck from the list of dates available through the **View a Different Paycheck** link). When the correct View Paycheck page displays, click the **View Pay Advice** link on the upper right. The Pay Advice appears, formatted to print as a PDF file. Click the **Print** icon.

# **Paycheck Modeler**

What if you changed your withholdings or deductions, or got that raise? What would your takehome pay equal? Test these scenarios. Use the new **Paycheck Modeler** to find out. This "wizard" walks you through your current Earnings, Deductions, and Taxes, and lets you change amounts or percentages to calculate the results. (Of course, it's hypothetical – to make real changes, follow the standard procedures.)

| duction                    | Туре       | Amount   | Percentage of Gross Edit |         |
|----------------------------|------------|----------|--------------------------|---------|
| ntal Deduction             | Before-Tax | \$29.88  | 0                        |         |
| ₩/Match                    | Before-Tax | \$571.33 | Wy Tax Withholding Info  | rmation |
| x Spending Limited Purpose | Before-Tax | \$38.46  | Tax Jurisdiction         | Edit    |
| alth Savings Account       | Before-Tax | \$192.31 | Federal                  | 2       |
| dical Deduction            | Before-Tax | \$257.57 |                          |         |

And here's a plus – if you want to make changes to your tax withholdings, the W-4 Tax Information you must complete is now online! You'll find it in the Payroll menu, and as a handy link in the Paycheck Modeler.

# **Review and Calculate your Leave**

The Leave Balances on the Home page displays your current Sick, Vacation, and Personal leave accruals. Non-exempt staff may click the **Rate** button to the right of any figure to find out how many hours you'll accrue during the current pay period. When prompted, enter the number of hours you expect to work for this pay period, and then click the **Calculate** icon. (The 1 displays the definition of Reg Hours Worked.)

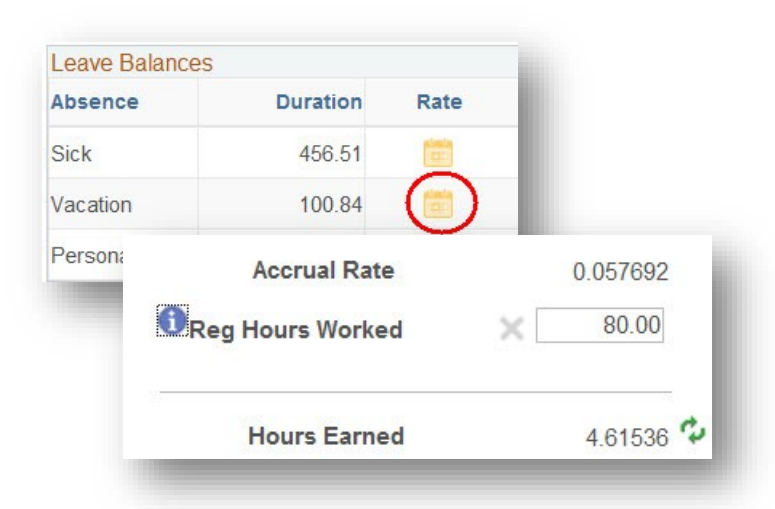

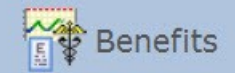

On the menu, click **Benefits > Benefits Summary** to review each of the areas listed below - you can see the benefits available to Getty staff and the options you've chosen for this enrollment period:

#### **Benefits Summary**

This page summarizes your current and historical benefits information, including:

- Medical, Dental and Vision insurance
- Mental Health care
- Life insurance
- Accidental Death/Dismemberment, Long-Term Disability, and Travel Accident coverage
- Employee Investment Plan (EIP) contribution amount
- Sick leave, vacation and personal days accrued
- Flexible Spending Account(s)
- Voluntary Benefits (Supplemental life insurance, Pre-Paid Legal Plan)
- Current Retirement Plan Benefit Statement (updated annually) or Non-Elective Contribution
- Benefit Statement (updated annually)

| 03/20/2014 🛐 Go             |                                  |                           |  |
|-----------------------------|----------------------------------|---------------------------|--|
| Benefits Summary            |                                  |                           |  |
| Type of Benefit             | Plan Description                 | Coverage or Participation |  |
| Medical                     | PPO Plan                         | Emp. + two or more d      |  |
| Dental                      | Dental Insurance                 | Emp. + two or more d      |  |
| Vision                      | Vision Coverage                  | Emp. + two or more d      |  |
| Mental Health               | Mental Health Care               | Emp. + two or more d      |  |
| Life                        | Group Life Insurance             | Salary X 2 + 0            |  |
| AD and D                    | Accidental Death/Dismemberment   | Salary X 2 + 0            |  |
| Travel Accident             | Travel Accident                  | Salary X 3 + 0            |  |
| 403(b) W/ Match             | Employee Investment Plan         | 15% Before Tax            |  |
| Sick                        | Sick Leave                       |                           |  |
| Vacation                    | Vacation - Exempt 76 Stdhrs      | 0.0000                    |  |
| Personal                    | Personal Leave                   | 1.0.0.0                   |  |
| Flex Spending Health - U.S. | FSA - Health Care                | \$2,500 Pledge            |  |
| Legal Services              | Hyatt Legal Plan                 | Participating             |  |
| Retirement Plan             | Estimated Accrued Annual Benefit | as of 07/01/2013          |  |

# Dependent/BeneficiaryInfo

Click a dependent name to review personal information; click the Edit button if you need to update that dependent's address or phone. Click the **Dependent/Beneficiary Coverage Summary** hyperlink to see the type of benefits elected for each of your dependents.

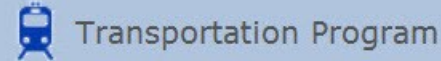

ESS provides an online method to record and submit your Getty Transportation Program records and keep track of your incentives. Just complete an eBlueCard in ESS. Keep track of your transportation a day at a time, or once every pay period. When the card is complete, submit it to Payroll online.

#### Create eBlueCard

On the home page, click **Create eBlueCard**. The most recent pay period defaults; click **Add** if this is correct. If you need a previous pay period, click the **Select** icon (magnifying glass) to select from a list of pay periods. Points can only be entered for the current and last two pay periods.

For each day in this pay period, click the arrow and select the appropriate choice from the drop-down list. For carpooling, enter the name of the person(s) with whom you are riding.

If you partially complete the pay period, you may click **Save for Later.** (See the instructions below to update the eBlue card.)

Once you've completed the eBlue card for the entire pay period, you may click **Submit to Payroll**.

# Update eBlueCard

If you saved an eBlue card for later, you may access your eBlueCard from the Home page by clicking **Update eBlueCard**. Once you've completed the eBlueCard, click **Submit to Payroll**.

#### Manage Rewards

Once you submit the eBlueCard to payroll, you see the number of incentive points you've earned. To view the status of your rewards, from the home menu, click **Manage Rewards**.

When you've earned a personal day, you will see a message in the Available Personal Days section. The AQMD Personal Days section displays your personal days and their status (including used and expired), as well as their expiration date.

| Transportation Program                 |           |
|----------------------------------------|-----------|
| 100 points to earn your next AQMD pers | onal day. |
| Create eBlueCard                       |           |
| Update eBlueCard                       |           |
| 🔶 Manage Rewards                       |           |

| Veek O | ine                                           |   |
|--------|-----------------------------------------------|---|
| Sun:   |                                               | • |
| Mon:   | [                                             | • |
| Tue:   |                                               | • |
| Wed:   | Bicycle                                       |   |
| Thu:   | Drove Alone                                   |   |
| Fri:   | Public Transit<br>Regularly Scheduled Day Off |   |
| Sat:   | Telecommuting                                 |   |

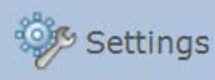

You may change your password for Employee Self Service at any time. From the Home page, click **Settings > Change My Password**.

Type your current password, and then the new password (in both the New Password and Confirm Password fields). *Note: Passwords are case-sensitive – keep this in mind when typing your new one.* 

Once you've typed and confirmed your new password, just click **Change Password**.

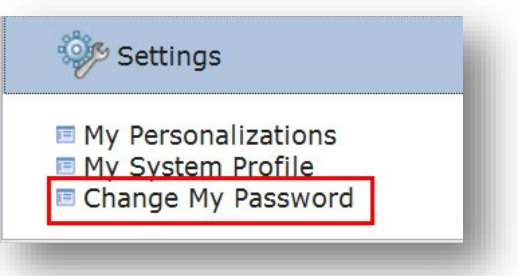

If you forget your ESS password, just call the ITS Help Desk at extension 1199 (or from outside the Getty, toll-free at 888/440-1199) to request that your password be reset.

A default forgotten password help question/answer are set for you automatically. However, you can customize the question and answer. From the home page, click Settings > My System Profile, and then select the Change or set up forgotten password help link. Enter a question and response. Once you've done that, just click OK.

| Password                               |
|----------------------------------------|
| Change password                        |
| Change or set up forgotten password he |

If you forget your password, you will be prompted to answer this question, and a new password will be e-mailed to you.

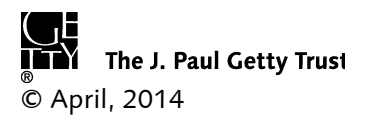